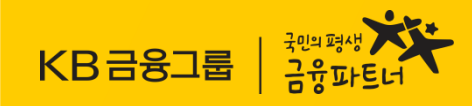

# 대학교 학생증 체크카드 모바일 신청 방법

국민은행 고객센터 ☎1599-9999 국민카드 고객센터 ☎1588-1688

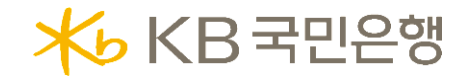

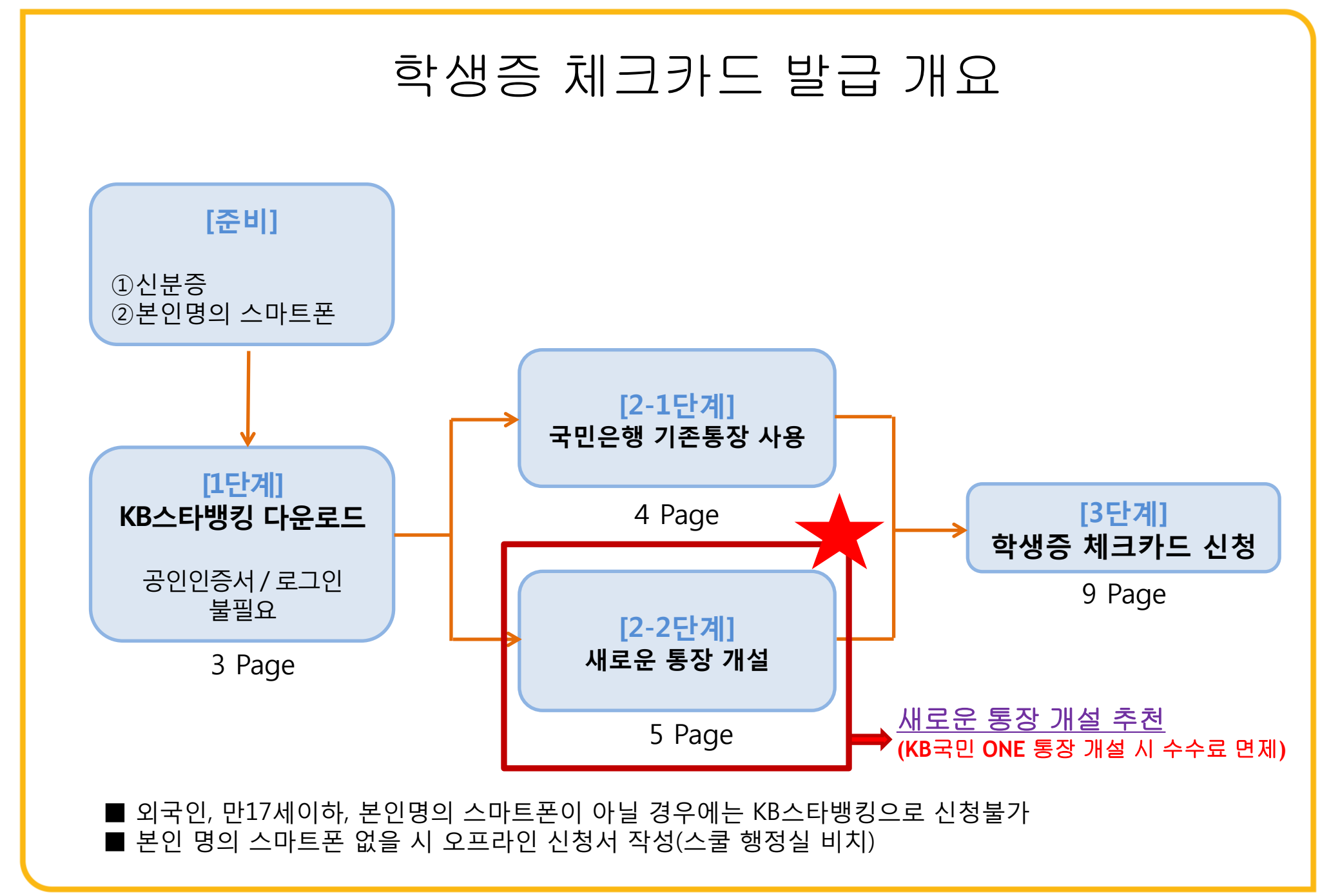

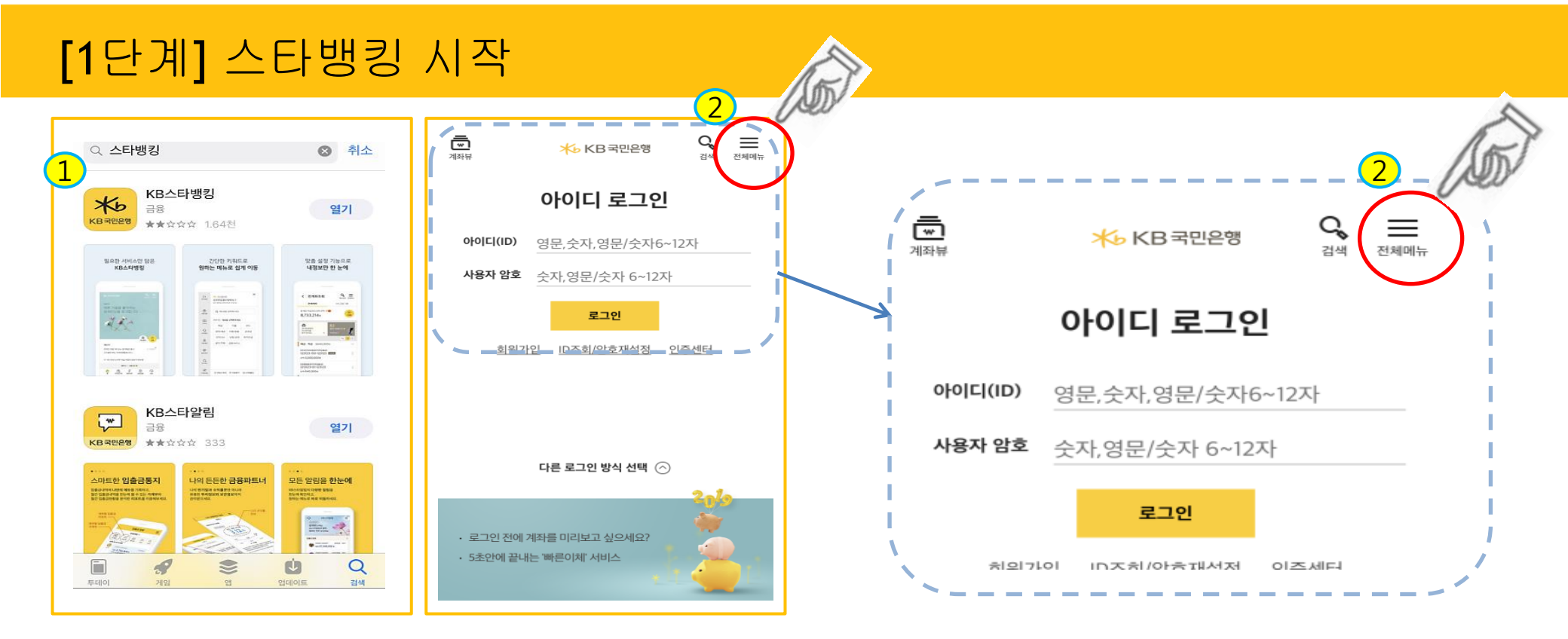

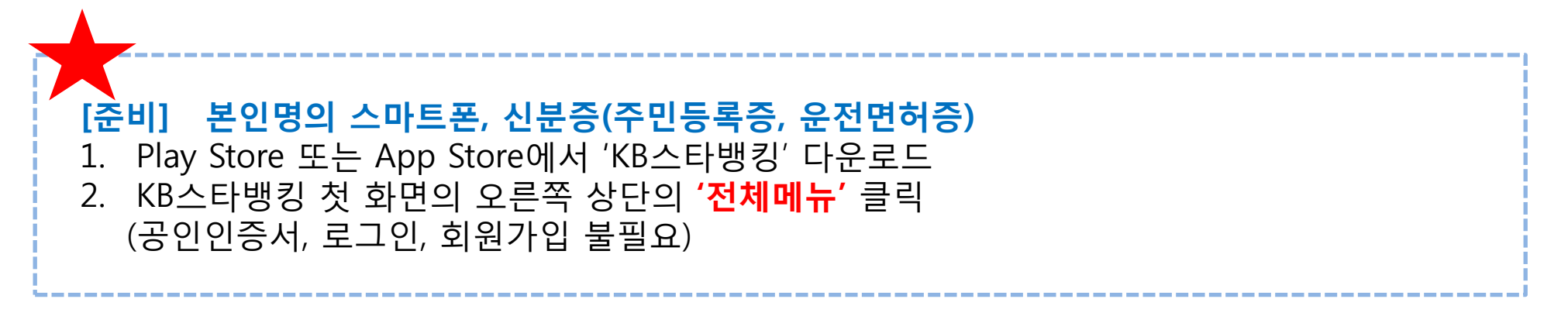

### [2-1단계] 기존 통장 사용하기

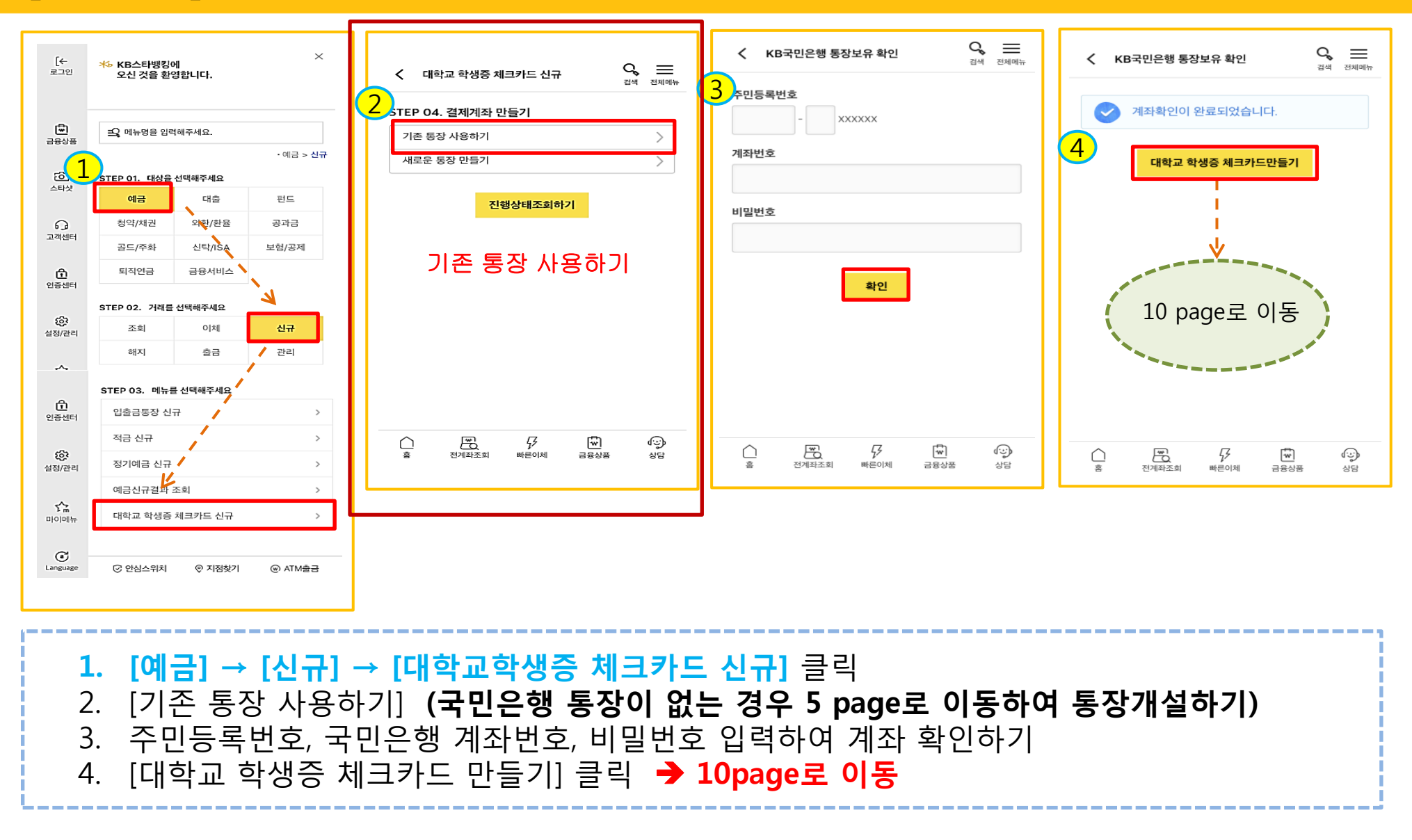

4

### [2-2단계] 새로운 통장 만들기 = KB국민 ONE 통장 개설 시 수수료 면제

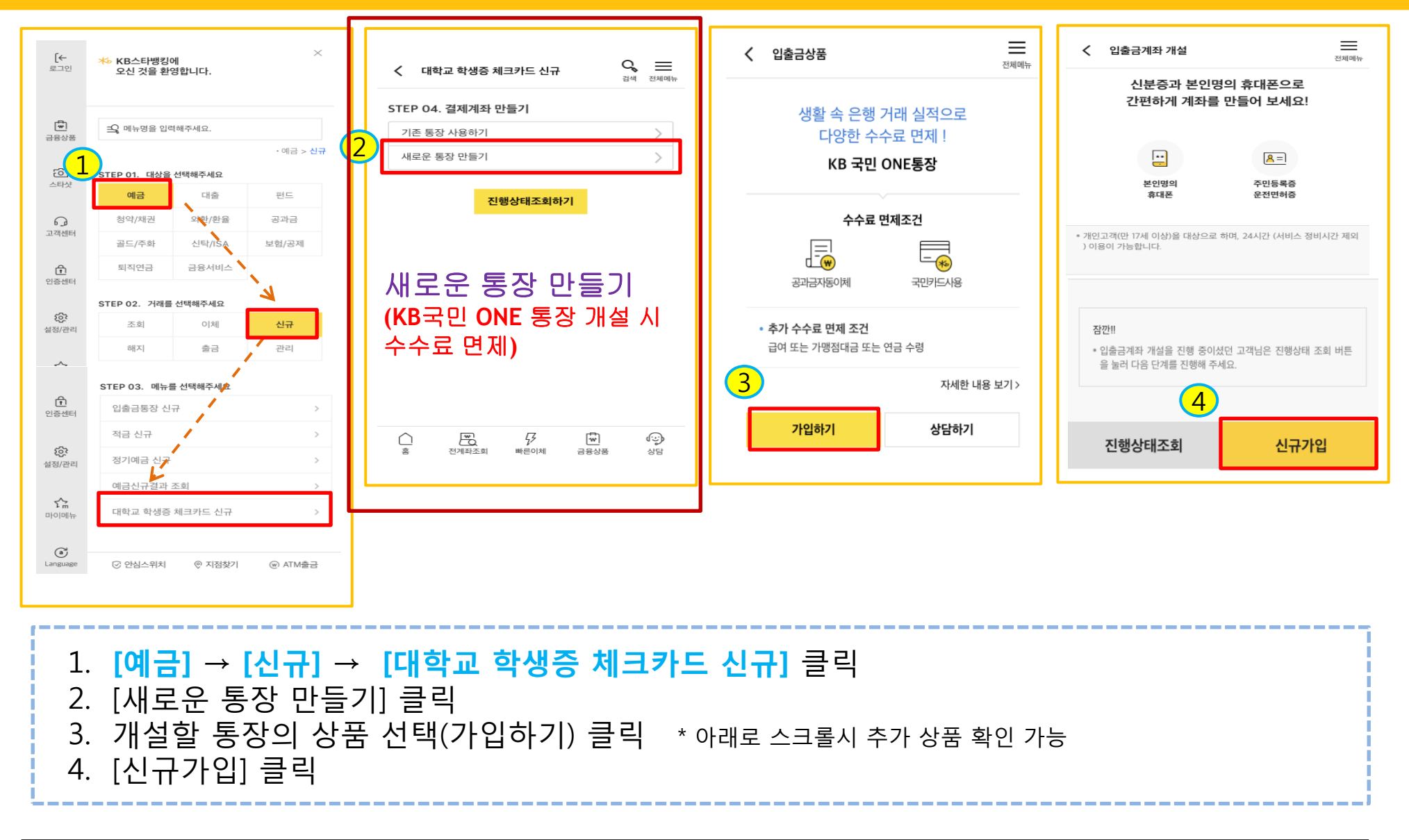

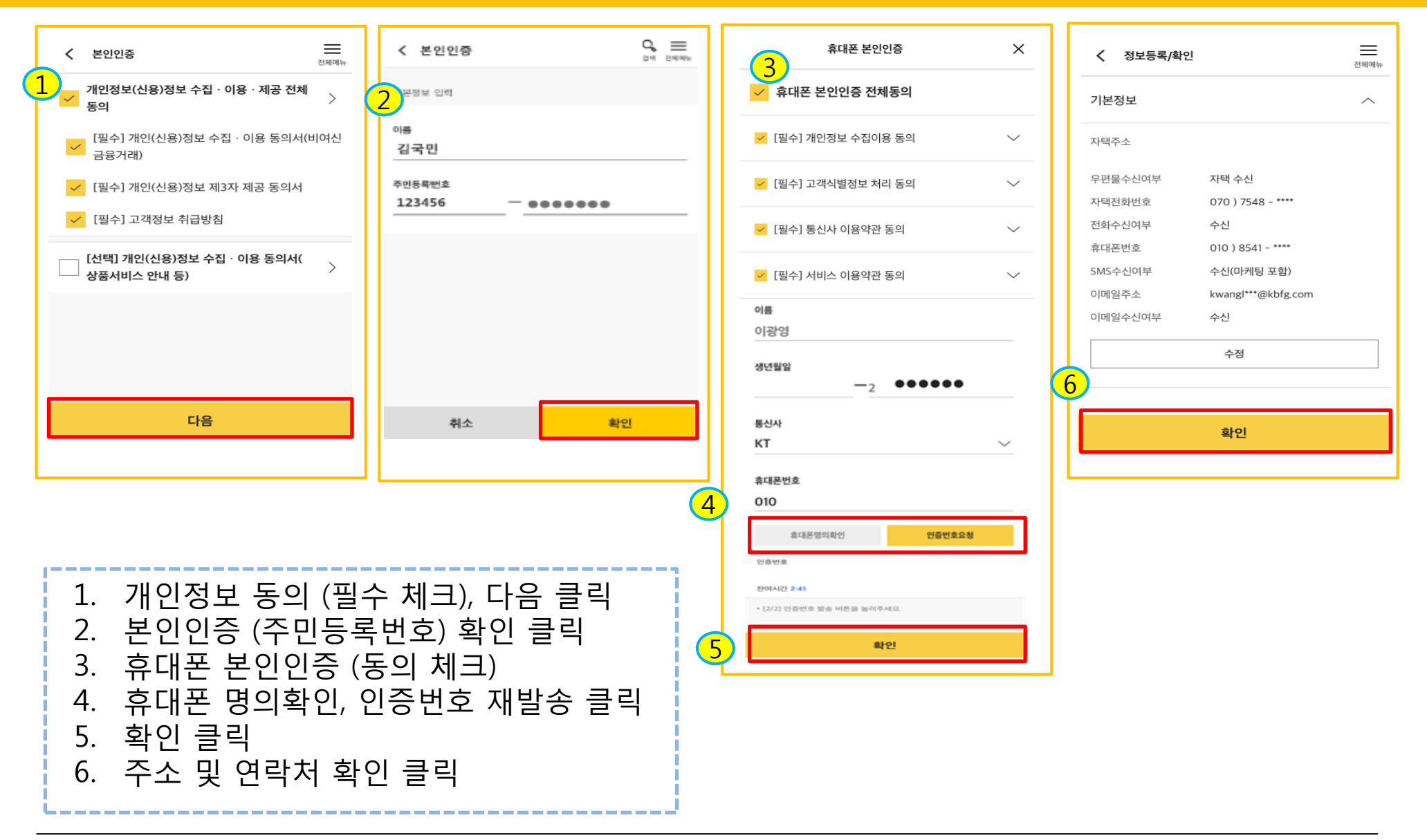

6

| ſ  |                                                                                   | < 정보등록                                                                                                    |   | 🗸 신분증 확인                  | 전체메뉴   |               |                   |
|----|-----------------------------------------------------------------------------------|----------------------------------------------------------------------------------------------------|---|---------------------------|--------|---------------|-------------------|
|    | 고객확인정보                                                                            | ∠<br>거래자금 본인 소유 및 해외납세의무자 여부 확인                                                                                                    |   | 본인 확인을 위해                 |        |               | 신분증               |
| 1  | 직업구분                                                                              | 거래자금이 본인 소유인가요?                                                                                                    |   | 주민등록증 또는 운전면허증을<br>촬영합니다. |        |               |                   |
| Ť  | · 학생 · · · · · · · · · · · · · · · · · ·                                          | <ul> <li>예</li> <li>아니오</li> </ul>                                                                                                    |   |                           |        |               |                   |
|    | 직업/업종 추가정보                                                                        | * 실소유자가 아닌 경우 입출금계좌 개설이 제한됩니다.                                                                                                    |   |                           |        | 사용차 운전 면허용 정보 |                   |
|    | 해당부                                                                               | 해외납세의무자 이신가요?                                                                                                    |   | 즈미드로즈 우저며친즈               |        | 다.<br>신분증 종류  | 자동차 운전 면허증        |
|    | 거래목적                                                                              |                                                                                                    |   | TC076 ECC06               |        |               |                   |
|    | 급여 및 생활비 🛛 🗸                                                                      | 이 에 🌔 아니오                                                                                                    |   |                           |        | 이름            | 이광명               |
|    | 거래자금의 원천                                                                          | 유의사항 ^                                                                                                    |   | 신분증 촬영 가이드                | $\sim$ | 주인등록번호        | 811225 -          |
|    | • 고객확인의부 관련 정모든 '특정 금융거래정모의모고및이용<br>등에관한법률』제5조의2(금융회사 등의 고객 확인의무)에 따              | • 신소으자라 고개은 치조적으로 지배하거나 토제하는 자여이                                                                                                    |   |                           |        | 면허번호          | 서울 ~ 13 060632 40 |
|    | 라 정보ㆍ자료를 수집하며 고객확인을 위한 정보ㆍ자료를 제<br>공하지 아니하거나 검증이 불가능한 경우에는 금융거래가 거<br>절 또는 종료됩니다. | <ul> <li>르노파시는 고식을 죄용 거르고 전체에 가는 동세에는 시간은<br/>으로, 해당 금융거래의 궁극적 혜택을 보는 개인을 말합니다.</li> <li>개설하시려는 계좌가 타인을 위한 거래이거나, 실소유자가 따<br/>로 존재하는 경우 영업점을 방문하여 개설하셔야 합니다.</li> </ul> | ( | 3                         |        | 발급일자          | 893th             |
| 확인 |                                                                                   | 확인                                                                                                    |   | 신분증 촬영하기                  |        | 재촬영 확인        |                   |

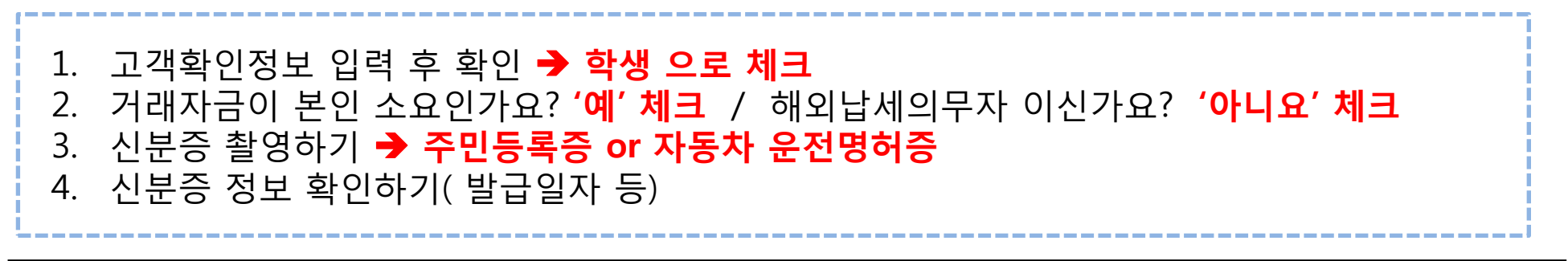

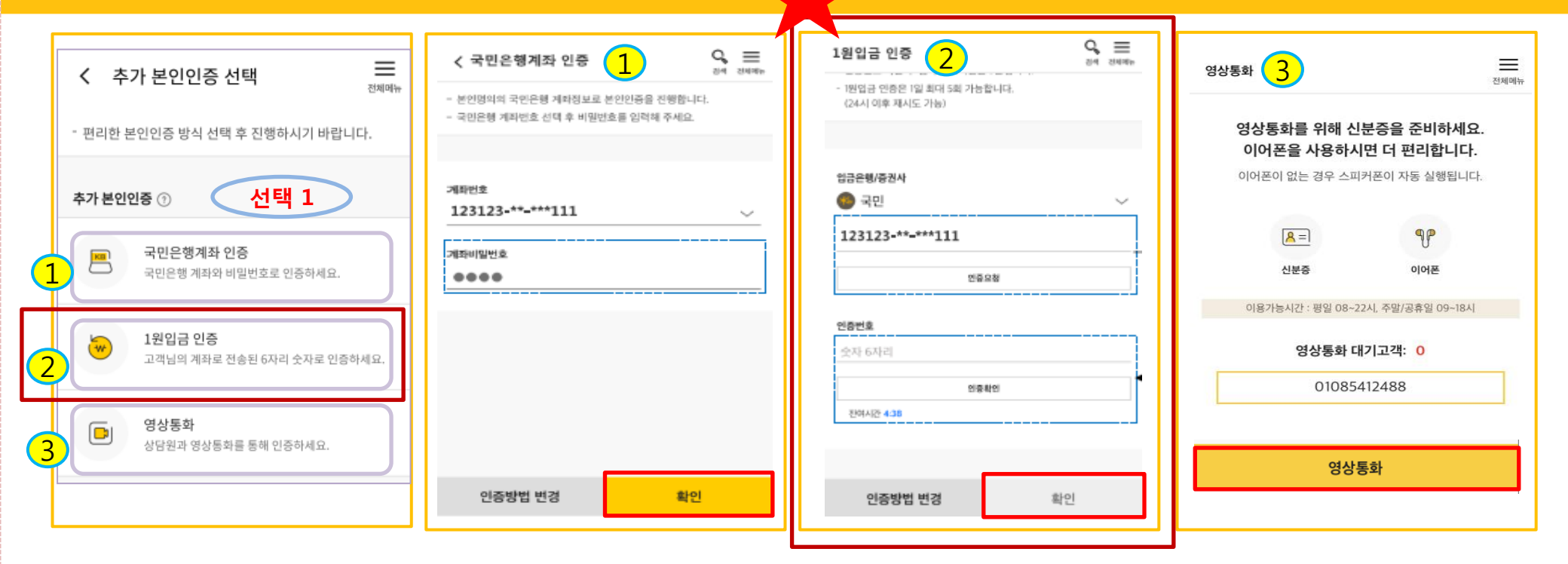

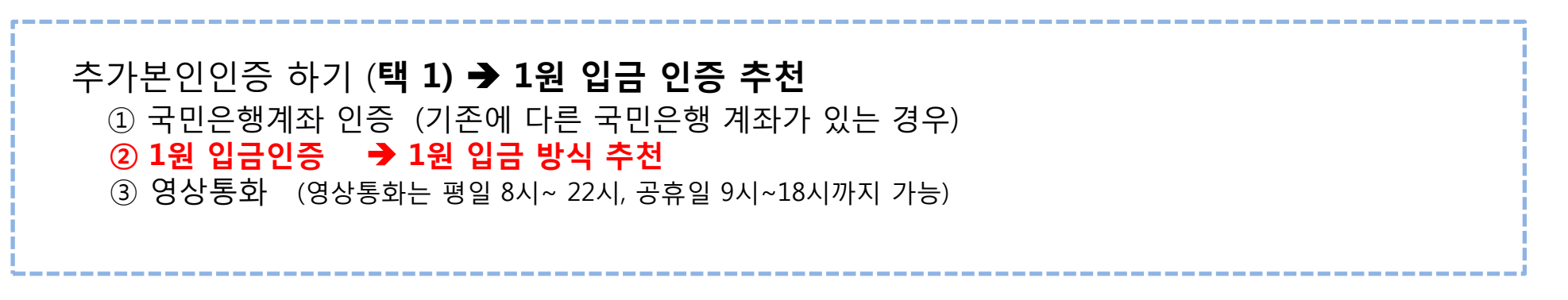

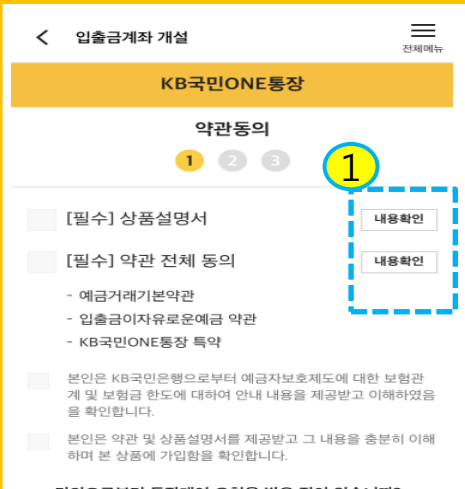

### 타인으로부터 통장대여 요청을 받은 적이 있습니까? 🔵 아니오 ં બ 타인으로부터 신용등급 상향, 대출 등의 목적으로 통장 개설 등 금융거래를 요청 빋은 사실이 있습니까? ં બ () 아니오

#### 통장 양도금지 확인

통장/현금카드를 타인에게 양도하는 경우 손해배상책임을 부담 할 수 있고, 전자금융거래법에 의해 처벌받을 수 있습니다. 또한, 입출금이 자유로운예금 약관에 따라 계좌개설 등의 금융거래가 제한될 수 있습니다.

✓ 본인은 위 안내에 대해 확인하고 이해합니다.

#### 불법·탈법 차명거래 금지 설명 확인서

「금융실명거래및 비밀보장에 관한법률」 제 3조 제3항에 따라 누 구든지 불법재산의 은닉, 자금세탁행위, 공중협박자금조달행위 및 강제집행의 면탈, 그 밖의 탈법행위를 목적으로 타인의 실명 으로 금융거래를 해서는 아니되며, 이를 위반시 5년 이하의 징역 또는 5천만원 이하의 벌금에 처해질 수 있습니다.

본인은 위 안내에 대해 확인하고 이해합니다.

- 은행이 요청하는 정보·자료를 제공하지 않거나 현장실사에 응하 지 않아 고객확인을 할 수 없는 경우
- 고객확인을 위해 제공한 정보 · 자료를 신뢰할수 없는 경우
- 고객확인 결과 자금세탁의 위험이 특별히 높다고 인정하는 경우
- 취급업소임을 밝히지 않은 경우
- 고객이 보유한 입출금이 자유로운 계좌를 가상 통화 거래를 위한 집금 용도로 사용하는 경우

#### 가상통화 관련 대고객 안내문

본인은 위 안내문의 주요내용 **`**여 충분히 이해하 였음을 확인합니다. 확인

>

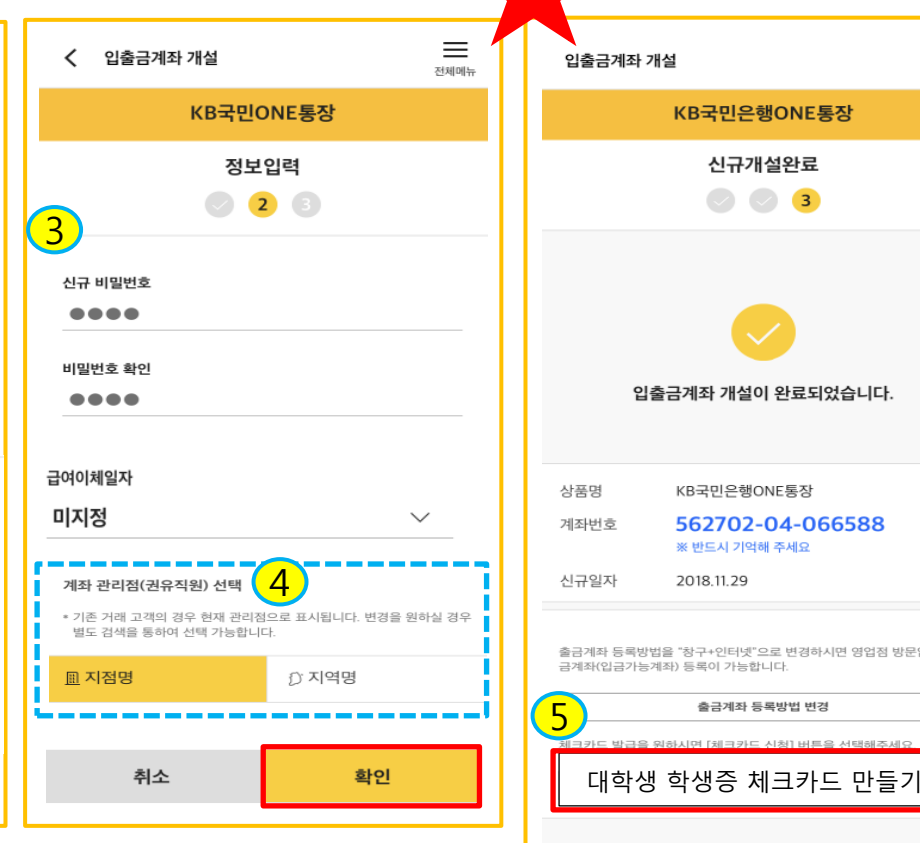

## $\equiv$ 전체메뉴 KB국민은행ONE통장 신규개설완료 3 입출금계좌 개설이 완료되었습니다. KB국민은행ONE통장

562702-04-066588 ※ 반드시 기억해 주세요

2018 11 29

출금계좌 등록방법을 "창구+인터넷"으로 변경하시면 영업점 방문없이 출

확인

금계좌(입금가능계좌) 등록이 가능합니다.

1. 약관동의 (상품설명서, 약관동의 확인 등 체크 )

2. 통장양도금지, 불법탈법 차명거래 금지 설명 확인 체크

3. 정보입력(비밀번호), 4. 계좌 관리점 필수 입력 (이전)

5. 계좌개설 완료 (**계좌번호 캡쳐'메모' 필수**) → [대학교 학생증 체크카드 만들기] 클릭

계좌번호 캡쳐해 놓기

### [3단계] 학생증 체크카드 신청하기

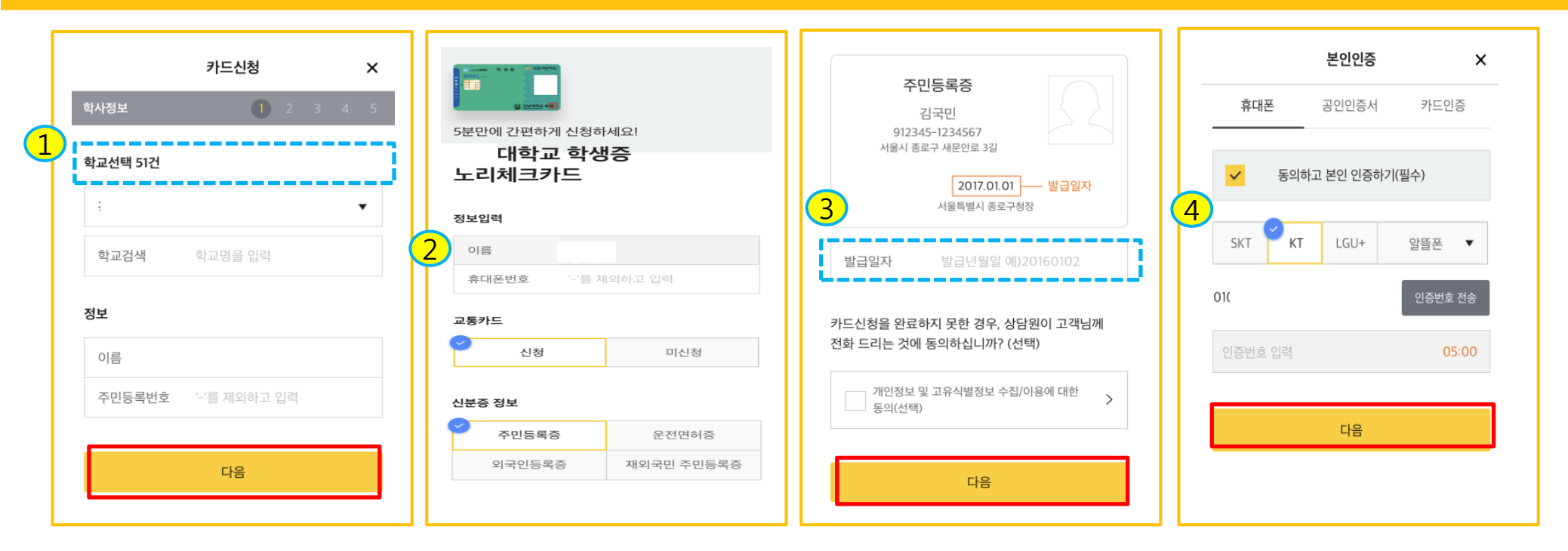

대학교명(청강문화산업대학교) 선택, 이름 및 주민번호 입력
 핸드폰번호 입력, 후불교통카드 선택/미선택, 신분증 종류 선택
 신분증 정보 입력 (발급일자 → 신분증 전면에 나와있는 발급일자 기입)
 휴대폰 본인인증 (통신사 및 인증번호 입력)

10

### [3단계] 학생증 체크카드 신청하기

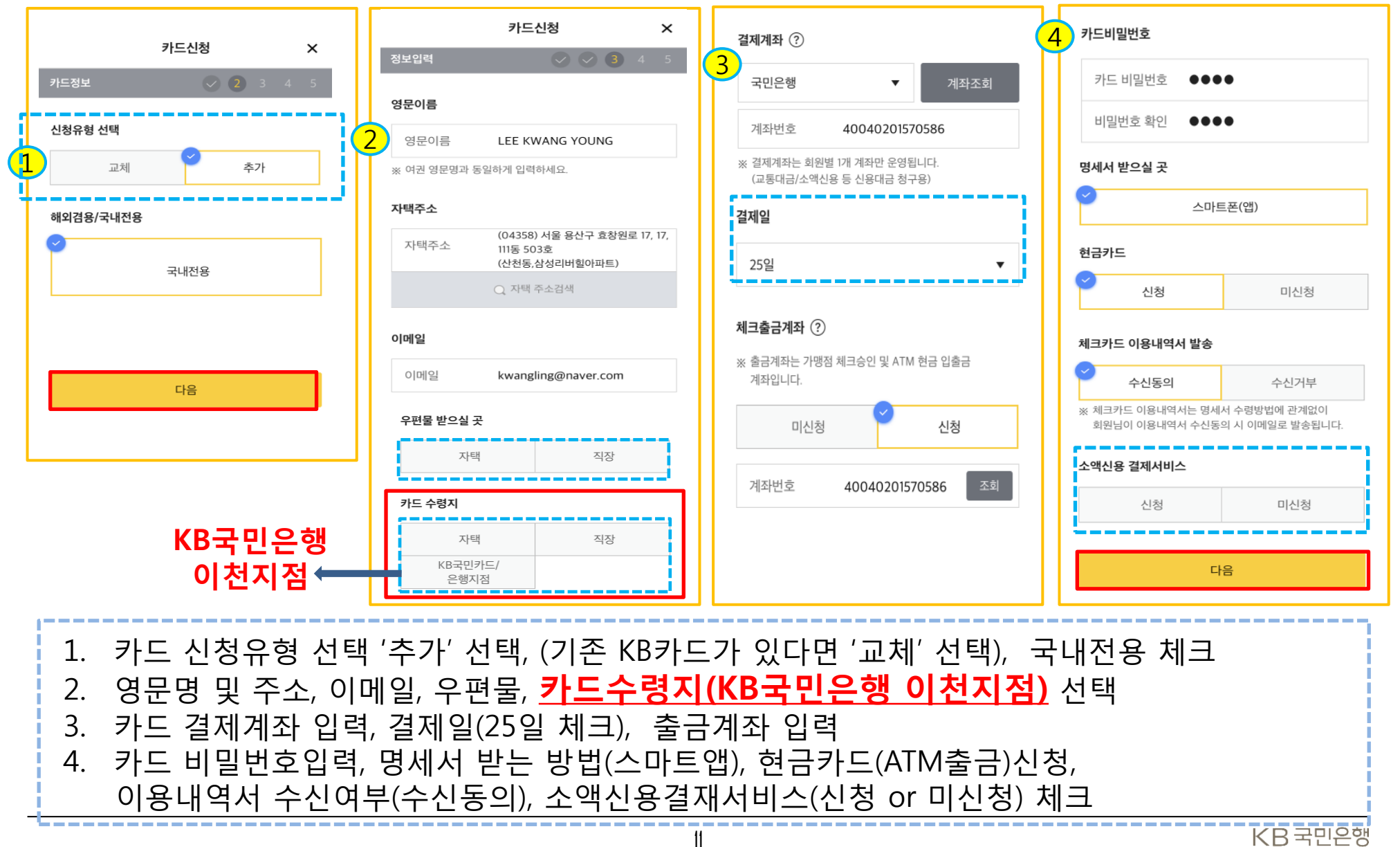

### [3단계] 학생증 체크카드 신청하기

|   | 카드신청 X                                                                               | 카드발급상담Talk 안내                                                               | 2 카드신청                                  |  |  |  |
|---|--------------------------------------------------------------------------------------|-----------------------------------------------------------------------------|-----------------------------------------|--|--|--|
|   | 약관동의 🗸 🗸 🧭 4 5                                                                       | ← 1588 - 1688                                                               | 대학교 학생증 노리체크카드                          |  |  |  |
| 1 | ✓ 전체동의                                                                               |                                                                             | N C O O O O O O O O O O O O O O O O O O |  |  |  |
|   | 필수항목 전체동의                                                                            | [KB국민가드간동] 안영하세요, 고객님, 인<br>터넷(모바일)을 통해 저희 KB국민카드를<br>신청해주셔서 감사합니다.         | g mens (W)                              |  |  |  |
|   | KB국민 체크카드 약관 >                                                                       | 카드발급을 위하여 카드발급상담Talk으로<br>신속하고 간편하게 심사진행 하고자 하오<br>니, 다음 링크 접수 후 신청 내역을 확인해 | 신청완료<br>고개니이 코드가 시쳐 저스티어스니다.            |  |  |  |
|   | 고객정보 취급 방침 안내 >                                                                      | 210                                                                         | 고역님의 가드가 현장 입구되었습니다.                    |  |  |  |
|   | 아래 선택항목에 대해 동의하지 않아도 카드발급이 가능하지만,<br>그 경우 사은품, 쿠폰, 할인, 포인트 적립 등의 혜택 안내에<br>제한이 있습니다. | • 카드발급상담Talk을 통해 모바일에서 간편하게<br>카드발급 상담을 진행 하실 수 있습니다.                       | 쇼핑, 해외, 뷰티/펫 할인                         |  |  |  |
|   | 선택항목 전체동의                                                                            | • 문사메시시 수영 시, 딩크를 통해 카드말급상답Taik에<br>접속해주시기 바랍니다.                            | 청춘대로 싱글체크카드                             |  |  |  |
|   | 개인(신용)정보 선택적 수집·이용 > 동의(카드상품)                                                        | 다음                                                                          | 확인                                      |  |  |  |
|   | - 고유식별정보처리동의 >                                                                       |                                                                             |                                         |  |  |  |

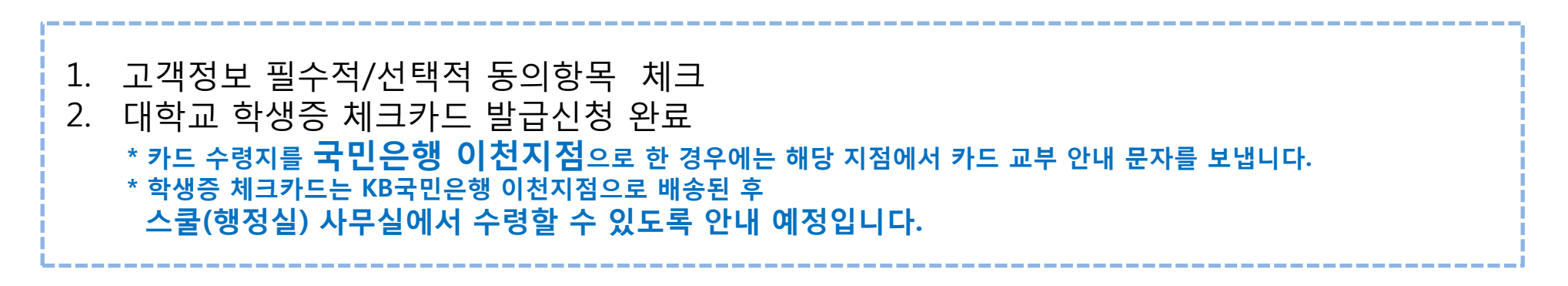